## Инструкция по дистанционному участию в олимпиаде БИБН

## Перед дистанционным участием в олимпиаде вам потребуется заранее подготовить:

- 1. Справка с образовательной организации (по форме вашей школы). Необходимо сделать фотографию/скан справки и сохранить на устройство, с которого будет выполняться олимпиада (компьютер/ноутбук); Справка загружается на этапе создания личного кабинета.
- 2. Заполненное согласие на обработку персональных данных (скачиваем, заполняем, фотографируем/сканируем и сохраняем на устройство, с которого будет выполняться олимпиада (компьютер/ноутбук). Согласие загружается уже на этапе выполнения заданий. Если вы выполняете несколько предметов ОРМО, тогда загружаете на каждый предмет одинаковое согласие.
- 3. Информация для тех, кто выполняет физику, математику, химию: вам потребуется **белая бумага формата А4**, несколько листов (задания вами по данным предметам выполняются на бумаге, после делаете фотографию в хорошем качестве или скан и загружаете на сайт). Обратите внимание, что каждый новый лист это отдельное задание (задача), загрузка файла осуществляется отдельно для каждой задачи (задания).
- 4. Калькулятор, которым можно пользоваться на химии и физике.

Для участия в олимпиаде БИБН Вам необходимо создать Личный кабинет на сайте https://postupitsu.ru.

Информация для тех, у кого есть учетная запись на предыдущем сайте олимпиады <u>https://olymp.tsu.ru/</u>: Вам необходимо зайдите на новый сайт <u>https://postupitsu.ru</u> и нажать кнопку «Войти через ТГУ.Аккаунт», заполнив появившиеся поля «адрес электронной почты или логин» и «пароль» (данные для входа в личный кабинет, которые вы использовали ранее на прошлом сайте). Как зайдете в личный кабинет на новом сайте, переходите к шагу 4 данной инструкции.

## Инструкция по созданию личного кабинета

Шаг 1. Зайти на сайт <u>https://postupitsu.ru</u> и заполнить появившиеся поля.

| ТГУ саккаунт                                          | ТГУ 😫 аккаунт                               |
|-------------------------------------------------------|---------------------------------------------|
| Почта                                                 | <ul> <li>Предыдущий шаг</li> </ul>          |
| frolenko.tanya@gmail.com                              | Фамилия*                                    |
| Телефон                                               | Иванов                                      |
| Россия 🗸 +7 9528019808                                | Имя*                                        |
| Тароль                                                | Петр                                        |
| Ghbtvrf25!                                            |                                             |
| Товторите пароль                                      | Никодаевич                                  |
| Ghbtvrf25!                                            |                                             |
| соглашаюсь на <u>обработку</u><br>персональных данных | Пол*<br>О Мужской Женский                   |
| Продолжить                                            | Дата рождения*                              |
|                                                       | 26.09.2011                                  |
| Воити через П У.Аккаунт                               |                                             |
|                                                       | Зарегистрироваться                          |
|                                                       | Yandex SmartCaptcha • <u>Обработка данн</u> |

Шаг 2. Для подтверждения вашейго личного кабинета вам отправлено письмо на почту. Преходим по ссылке в письме.

| Регистрация через<br>ТГУ аккаунт<br>Вам необходимо<br>подтвердить ваш<br>еmail, чтобы<br>активировать вашу<br>учетную запись | •••••••••••••••••••••••••••••••••••••                                                              |
|----------------------------------------------------------------------------------------------------|----------------------------------------------------------------------------------------------------|
| Ha frolenko.tan+ya@gmail.com<br>было отправлено письмо с<br>инструкциями                                                     | Рейтинговые списки                                                                                 |
| Письмо не пришло? Проверьте<br>папки «Спам» и «Рассылки».                                                                    | Связаться с поддержкой<br>К  В(3822) 785-300<br>pk@mail.tsu.ru<br>Change the language to English → |

Шаг 3. Заполнить разделы «Личные данные», «Паспорт», «Адрес», «Образование». Все поля со \* обязательны для заполнения. Внимание: в разделе «образование» необходимо загрузить скан/фото справки с образовательной организации (справка со школы).

| Личные данные            | Личные данные        |                           |               |
|--------------------------|----------------------|---------------------------|---------------|
| Паспорт                  | Имя*                 | Петр                      |               |
| Адрес                    | Фамилия*             | Иванов                    |               |
| Образование              |                      |                           |               |
| Информация для экзаменов | Отчество             | Николаевич                |               |
|                          | Телефон*             | Россия                    | +7 9528019808 |
|                          | Email*               | frolenko.tan+ya@gmail.com |               |
|                          | Гражданство*         | КИРГИЗСКАЯ РЕСПУБЛИКА     |               |
|                          | Дата рождения*       | 26.09.2011                |               |
|                          | Пол*                 | О Мужской 🔷 Женский       |               |
|                          | СНИЛС                | XXX-XXX-XXX XX            |               |
|                          | Статус сироты        |                           |               |
|                          | Инвалидность         |                           |               |
|                          | Страница в ВК*       | Введите ID                |               |
|                          | Никнейм в Телеграме* | Введите никнейм           |               |
|                          |                      |                           | Сохранить     |

| Личные данные            | Паспорт*                                                                                                    |                                                                                             |
|--------------------------|----------------------------------------------------------------------------------------------------|---------------------------------------------------------------------------------------------|
| Паспорт                  | Тип                                                                                                    | Паспорт гражданина РФ                                                                       |
| Адрес                    | Copura                                                                                                    | araa                                                                                        |
| Образование              | Серия                                                                                                    | 0502                                                                                        |
| Информация для экзаменов | Номер                                                                                                    | 445484                                                                                      |
|                          | Кем выдан                                                                                                    | 030-002 - ОТДЕЛОМ УФМС РОССИИ ПО РЕСПУБЛИКЕ БУРЯТИЯ В ЖЕЛЕЗНОДОРОЖНОМ Р-НЕ ГОР. УЛАН-УДЭ () |
|                          | Код подразделения                                                                                                    | 123-255                                                                                     |
|                          | Дата выдачи                                                                                                    | 12.06.2018                                                                                  |
|                          | Место рождения                                                                                                    | Улан-Удэ                                                                                    |
|                          | Скан паспорта                                                                                                    |                                                                                             |
|                          | <ul> <li>Нужно прикрепить все страницы, где есть информация</li> <li>Допустимые форматы файлов для загрузки: jpeg, png, pdf, hei</li> <li>Допустимый размер: не более 10Мб</li> </ul> | c                                                                                           |
|                          | 1математика.png                                                                                                    | ×                                                                                           |
|                          | Добавить файл                                                                                                    |                                                                                             |
|                          |                                                                                                    | Сохранить                                                                                   |

| Личные данные            | Адрес    |                     |
|--------------------------|----------|---------------------|
| Паспорт                  | Страна*  | ОССИЙСКАЯ ФЕДЕРАЦИЯ |
| Адрес<br>Образование     | Регион*  | Обл Пермская        |
| Информация для экзаменов | Город *  | ГПермь              |
|                          | Улица *  | ул Победы           |
|                          | Дом*     | 26                  |
|                          | Квартира | XX (                |
|                          | Индекс   | 2000000             |
|                          |          | Сохранить           |
|                          |          |                     |

| Личные данные            | Образование                                                                                                    |                          |  |
|--------------------------|----------------------------------------------------------------------------------------------------|--------------------------|--|
| Паспорт                  | Образовательное учреждение*                                                                                                | МБОУг. Абакан "Гимназия" |  |
| Адрес                    |                                                                                                    |                          |  |
| Образование              | Статус*                                                                                                    | Школьник                 |  |
| Информация для экзаменов | Класс*                                                                                                    | 8                        |  |
|                          | Справка из образовательного учреждения                                                                                     | *                        |  |
|                          | <ul> <li>Допустимые форматы файлов для загрузки: jpeg, png, pdf, heic</li> <li>Допустимый размер: не более 10Мб</li> </ul> |                          |  |
|                          | Screenshot_1.png                                                                                                    | ×                        |  |
|                          | Добавить файл                                                                                                    |                          |  |
|                          |                                                                                                    | Сохранить                |  |
|                          |                                                                                                    |                          |  |
|                          |                                                                                                    |                          |  |
|                          |                                                                                                    |                          |  |

Шаг 4. Переходим в раздел «Расписание олимпиад»

| 🛈 Личный кабинет абитуры  | иента ТГУ                                                                                                    | 3as                       | авление Мероприятия | Олимпиады Экзамены                   | Рейтинги 🏳 🤅 | )  |
|---------------------------|----------------------------------------------------------------------------------------------------|---------------------------|---------------------|--------------------------------------|--------------|----|
| Эти данные необходимы для | а участия в олимпиадах. Проверьте, что все данные верны.                                                                                                    |                           |                     | Расписание олимпиад<br>Мои олимпиады |              |    |
| Личные данные             | Образование                                                                                                    |                           |                     |                                      |              |    |
| Паспорт                   | Образовательное учреждение*                                                                                                    | МБОУ г. Абакан "Гимназия" |                     |                                      |              |    |
| Образование               | Статус*                                                                                                    | Школьник                  |                     |                                      |              | ~) |
| Информация для экзаменов  | Класс*                                                                                                    | 8                         |                     |                                      |              |    |
|                           | Справка из образовательного учреждения<br>• Допустимые форматы файлов для загрузки: jpeg. png. pdf. heid<br>• Допустимый размер: не более 10Мб<br>Screenshot_1.png<br>Добавить файл | ×                         |                     | Сохран                               | ить          |    |

Для пользователей, у кого была ранее учетная запись на сайте <u>https://olymp.tsu.ru</u> необходимо нажать на кнопку «Заполнить данные профиля». Заполняете данные, как сказано в Шаге 3, а после заходите в раздел «Расписание олимпиад».

| 🛈 Личный кабинет абитуриента ТГУ                                                     | Заявление Мероприятия Олимпиады Экзамены Рейтинги 🗔 🕥 🗲 |
|--------------------------------------------------------------------------------------|---------------------------------------------------------|
| Для получения полного доступа к данной странице необходимо заполнить данные профиля. | ×                                                       |

Шаг 5. Внимательно прочитайте инструкцию к нужному вам предмету олимпиады, нажав кнопку «Узнать подробности», после вернитесь назад.

Далее нажмите кнопку «Зарегистрироваться» на все предметы, которые планируете выполнять (кнопку можно нажать заранее, а выполнить задания олимпиады можно до окончания олимпиады). Обратите внимание, что в каждом предмете идет деление на классы (один предмет встречается несколько раз, так как там указаны разные классы) выбирайте олимпиаду того класса, в котором вы учитесь (если вы выполните задания класса ниже, ваша работа не будет проверяться).

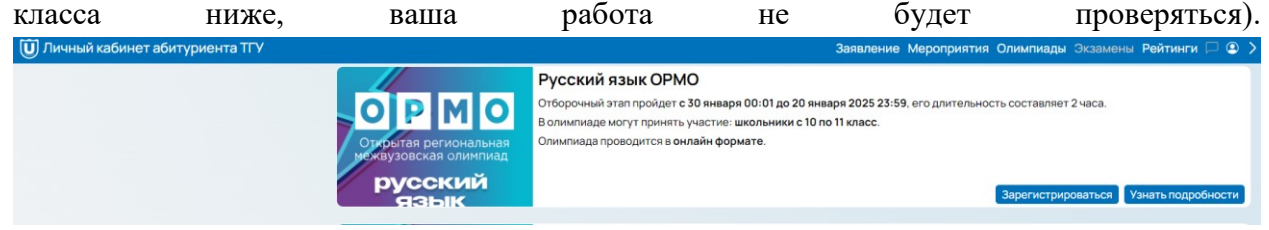

Шаг 6. Напоминаем, что Вам нужно скачать «согласие на обработку персональных данных» <u>на сайте</u> либо в личном кабинете в разделе «узнать подробнее», когда вы зайдете в предмет БИБН. Скачиваем его, заполняем и делаем хорошее фото или скан на устройство, с которого будет выполняться олимпиада (компьютер/ноутбук).

Шаг 7. Все готово для того, чтобы начать выполнять задания по предметам. Приступайте к выполнению заданий, нажав кнопку «Начать олимпиаду». Обратите внимание, что список всех олимпиад, на которые вы нажали кнопку «зарегистрироваться» будут отображаться у вас в разделе «мои олимпиады». Нажав кнопку «Начать олимпиаду» вы увидите сообщение, как на фото ниже.

|                                |                                                                                            |                                                                                | Заявление Мероприятия                      |
|--------------------------------|--------------------------------------------------------------------------------------------|--------------------------------------------------------------------------------|--------------------------------------------|
| 12744                          | Xumua OPM                                                                                  | 0                                                                              |                                            |
|                                | Вы уверены, что                                                                            | варя 2025 23:59, его длители<br>исса.                                          |                                            |
|                                | решение ол                                                                                 |                                                                                |                                            |
| межвузовсі Ві                  | ы не сможете отменить<br>будет заі                                                         |                                                                                |                                            |
| Пер                            | Перед началом олимпиады скачайте и подпишите<br>согласие на обработку персональных данных, |                                                                                | анных   Начать олимпиаду                   |
| OP                             | которое необходимо будет прикрепить в 1<br>вопросе.                                        |                                                                                | аря 2025 23:59, его длителы<br>о 11 класс. |
| Открытая<br>межвузовск<br>русс |                                                                                            | Отмена Начать олимпиаду                                                        |                                            |
| язы                            |                                                                                            | Согласие на обр                                                                | аботку персональных данных                 |
|                                | Химия ОРМ<br>Отборочный этап<br>В олимпиаде мог                                            | О<br>пройдет с 30 октября 00:01 до 20 я<br>ут принять участие: школьники 9 кла | нваря 2025 23:59, его длител:<br>асса.     |

Шаг 8. После нажатия кнопки «Начать олимпиаду», вам открываются задания по предмету. Обращайте внимание на таймер, до окончания времени олимпиады вы должны успеть сохранить ответы/решения. После ответа на конкретное задание вам необходимо нажать кнопку «Сохранить ответ и продолжить», если вы пока не готовы ответить на вопрос, переходите к следующему, нажав на номер вопроса (задания) в левом углу, к вопросу можно вернуться позднее. После ответа на все вопросы нажмите кнопку «Завершить», на этом задания олимпиады сохраняются и отправляются на проверку.

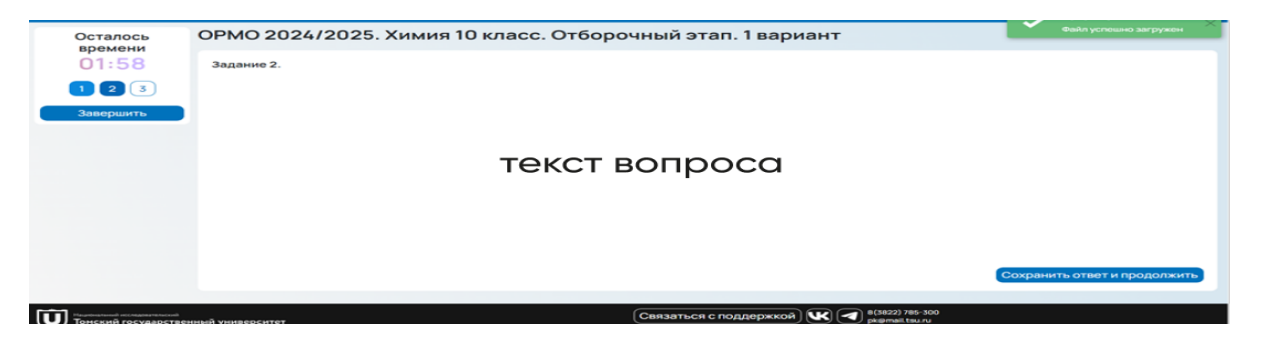

Оргкомитет:

по Техническим вопросам работы сайта: на сайте олимпиады можно обращаться через форму обратной связи;

8 (3822) 529-772, frolenko.tanya@gmail.com

по Организационным вопросам: 8 (3822) 529-772, <u>pk@mail.tsu.ru</u>

группа в Телеграм: <u>https://t.me/olymptsu</u>

Продолжительность олимпиады БИБН:

Математика, физика, химия – 100 минут;

Биология – 50 минут.